### How to Access LR2000 Test/Training for Bond Adjudication Course

#### Step One – Log into LR2000 – click on Transactions.

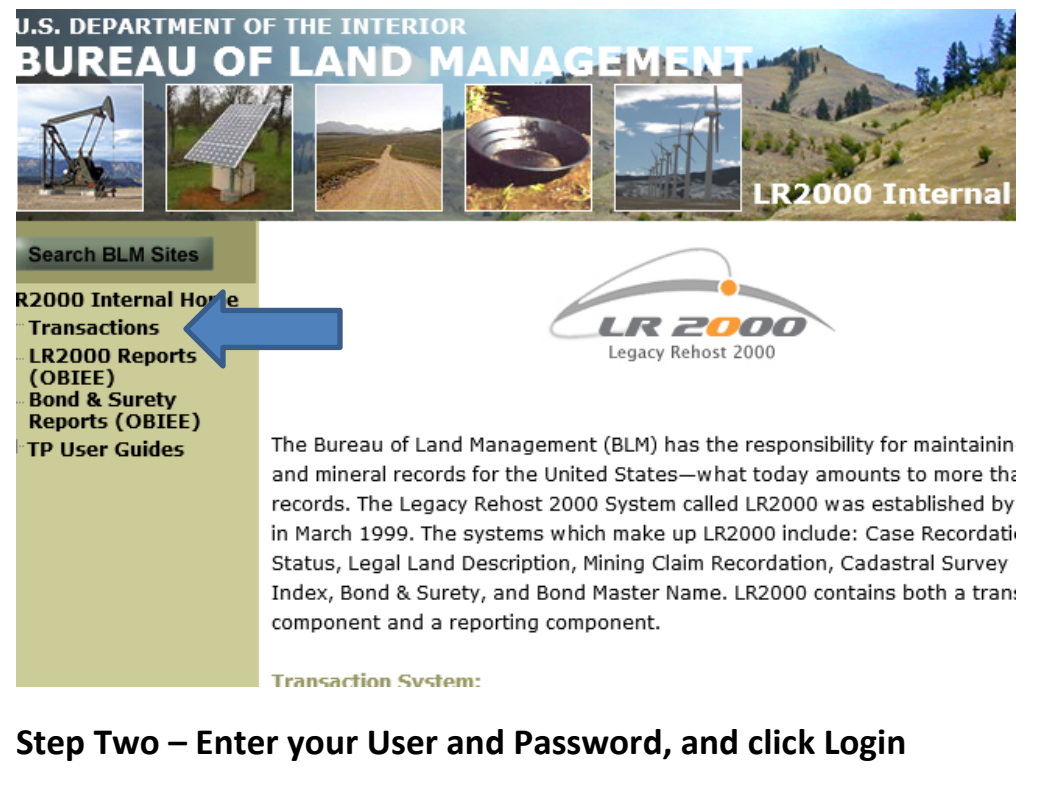

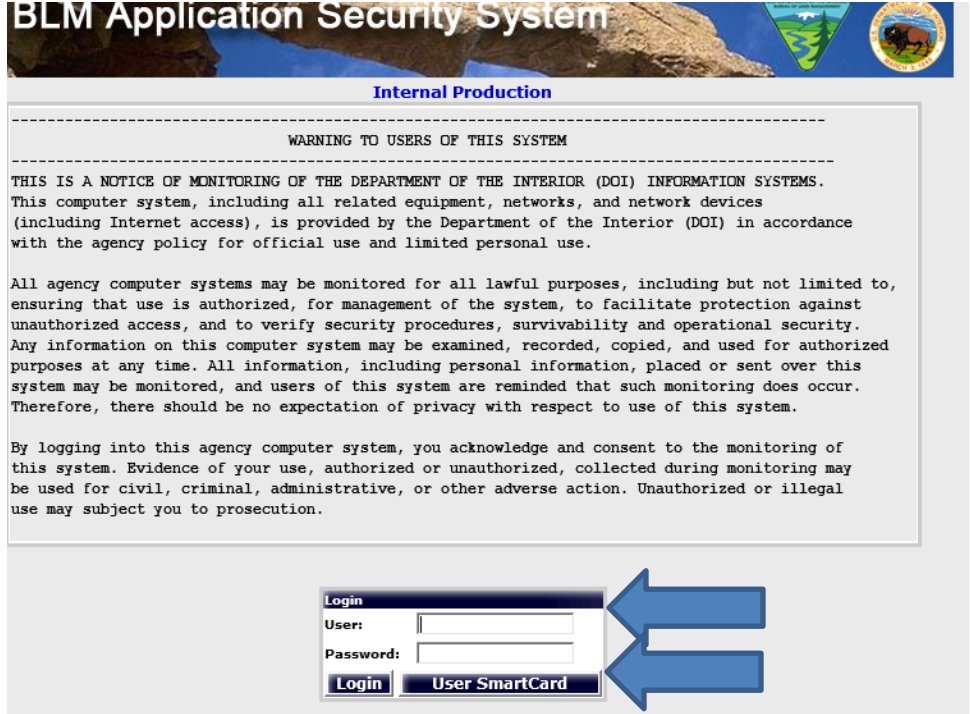

# Step Three – Click on LR2000 Test/Training

| BLM Applica                | ation Se                                                                                                    | ecurity               | System              |  |
|----------------------------|----------------------------------------------------------------------------------------------------|-----------------------|---------------------|--|
| My Applications My Profile | <u>Help</u>                                                                                                    | <u>Loqout</u>         | Internal Production |  |
|                            |                                                                                                    |                       |                     |  |
| LR2000                     | The second second second second second second second second second second second second second second second s | and the second second |                     |  |
| LR2000 TEST/TRAINING       |                                                                                                    | LR                    | 2000 PRODUCTION     |  |
| SNAM                       |                                                                                                    |                       |                     |  |
| SNAM PRODUCTION            |                                                                                                    |                       |                     |  |
| CBS                        |                                                                                                    |                       |                     |  |
| CBS Production             |                                                                                                    | CE                    | 35 Training         |  |
|                            |                                                                                                    |                       |                     |  |
|                            |                                                                                                    |                       |                     |  |
|                            |                                                                                                    |                       |                     |  |
|                            |                                                                                                    |                       |                     |  |

## **Step Four – Click here to enter...**

| ransac           | LR2000<br>tion Processing  | eneren en en en en en en en en en en en en e |
|------------------|----------------------------|----------------------------------------------|
| Rectangular Snip |                            |                                              |
|                  | <b>Click here to Enter</b> |                                              |

# Step Five – Enter the Test training site for NV

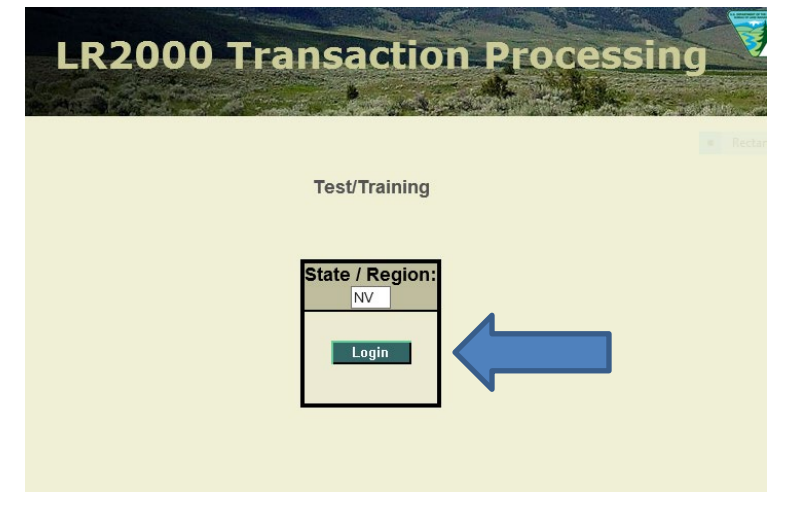

Please note, if your login does not automatically show NV, but shows another State/Region, delete what is there.

| LR2000 Transaction Processing |
|-------------------------------|
| Test/Training                 |
| State / Region:               |
|                               |
|                               |

And enter NV for the State / Region, and click Login.

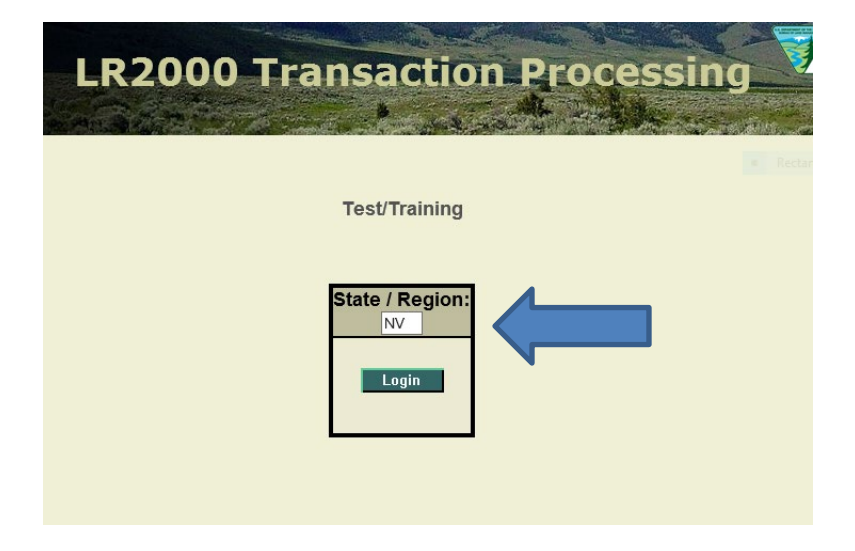

## Step Six – Click Continue

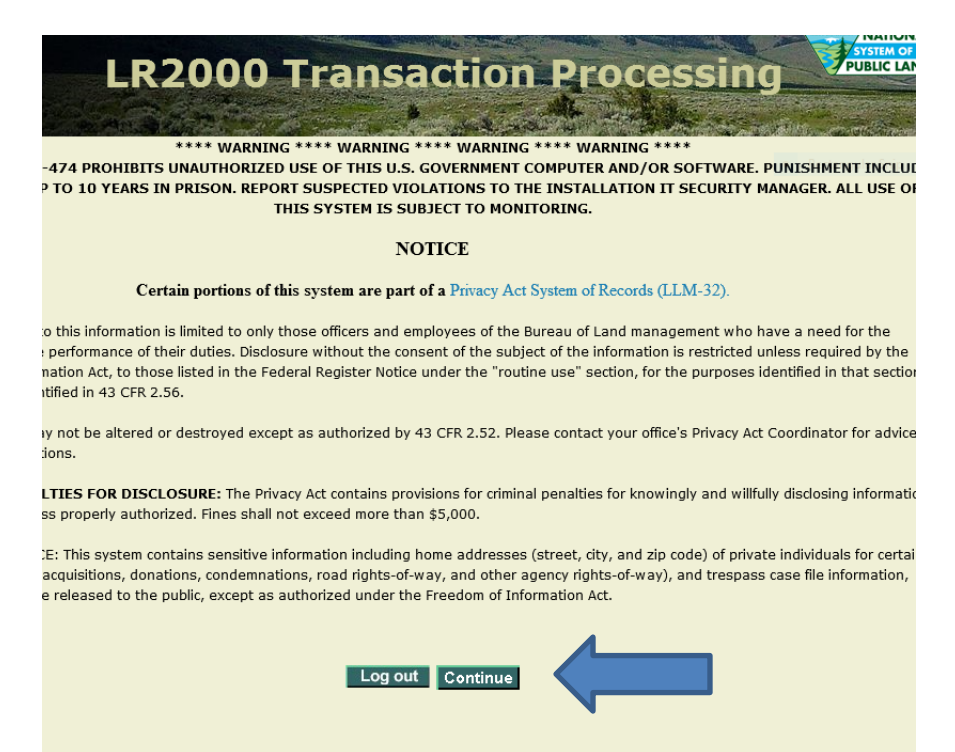

#### Step Seven – Welcome to the Test/Training Site!

You should see Test/Training at the upper left, and the sections as shown below.

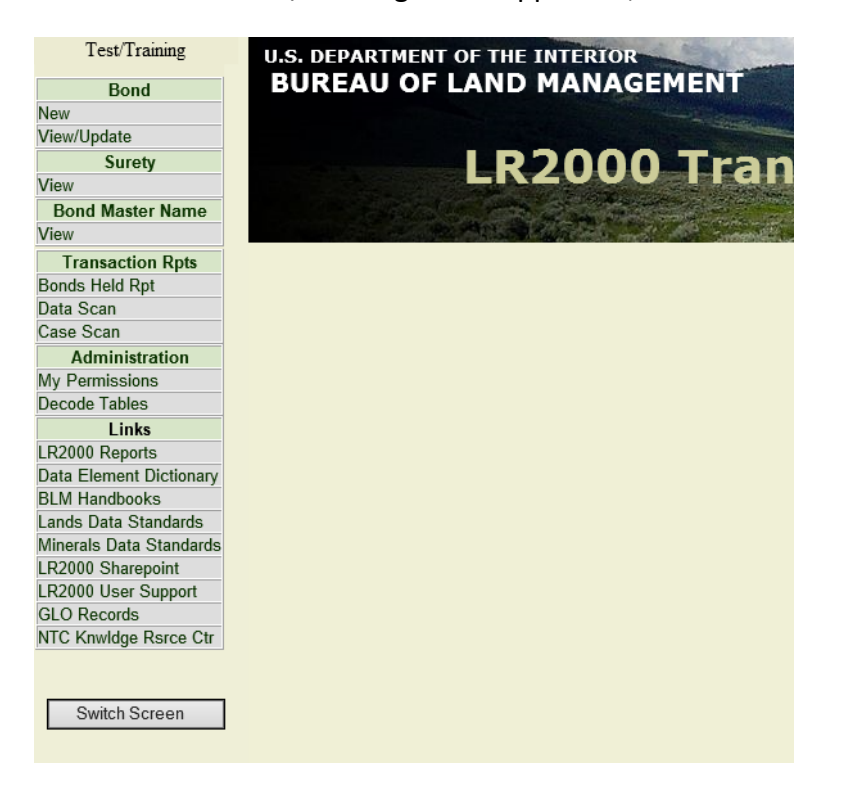